**New York State** 

### **Electronic Certificate of Need**

# **Applicant Training**

## **HCS Request Modification**

NYS Department of Health

#### **Table of Contents**

| CHAPTER OVERVIEW              |  |
|-------------------------------|--|
| HOW TO REQUEST A MODIFICATION |  |

### Table of Figures

| Figure 1: Sample General Information screen                | 5 |
|------------------------------------------------------------|---|
| Figure 2: Sample Request Modification screen               | ô |
| Figure 3a: Sample Modification Request Ineligible screen.  | 7 |
| Figure 3b: Sample Modification Request Description screen. | 8 |
| Figure 4: Sample Confirm Modification Request screen       | 9 |
| Figure 5: Sample Modification Request Submitted screen     | 0 |
| Figure 6: Sample General Information screen                | 1 |

#### Chapter Overview

| Contents | In this chapter, the Applicant will learn how to |  |  |  |  |  |  |
|----------|--------------------------------------------------|--|--|--|--|--|--|
|          | 1. Request Modification                          |  |  |  |  |  |  |

• NYSE-CON provides the ability for Applicant to request a modification after the project has been approved.

| Learning<br>Objective                      | Step | Action                                                                                          |                                                                                                    |                                                                                                    |                                                                |                                                               |  |  |  |
|--------------------------------------------|------|-------------------------------------------------------------------------------------------------|----------------------------------------------------------------------------------------------------|----------------------------------------------------------------------------------------------------|----------------------------------------------------------------|---------------------------------------------------------------|--|--|--|
| How to<br>request a<br>modification        | 1    | On the General Tab, click on ' <b>Request Modification</b> ' button (if available).             |                                                                                                    |                                                                                                    |                                                                |                                                               |  |  |  |
|                                            |      | General Info                                                                                    | General Information                                                                                                    |                                                                                                    |                                                                |                                                               |  |  |  |
|                                            |      | Application Number:<br>Facility Name:<br>Project Description:                                   | Application Correspondence     132353     Applie Home Health Care, LLC     Establish a new certified home health agen     Reques     Annin ation - Full Review, Establish | t Modification                                                                                         | k Approval   Kegional Umice   Acco                             | My NY SE-CON Tool Bar Create New Submission Selected Projects |  |  |  |
|                                            |      | Project Status:                                                                                 | Must Request Permission to Start                                                                                                    | Project Status Date:                                                                                   | 04/18/2014                                                     | CON 132353 - Alpine Home Health Care, LLC                     |  |  |  |
|                                            |      | Review Level:<br>Total Project Cost:                                                            | Full<br>\$0.00                                                                                                    | Received Date:<br>Initial Review Date:<br>Acknowledgment Date:                                         | 12/23/2013<br>12/27/2013<br>12/30/2013                         |                                                               |  |  |  |
|                                            |      | Main Site Information<br>Facility Name:<br>Physical<br>Address:<br>County:<br>Current Operator: | Alpine Home Health Care, LLC<br>4260 Bronx Boulevard<br>Bronx, NY 10466<br>BRONX<br>Alpine Home Health Care, LLC<br>4260 Bronx Boulevard<br>Bronx, NY 10466               | Facility ID:<br>Facility Type:<br>Region:<br>Operating Certificate Number:<br>Current Operator County: | 3152<br>Certified Home Health Agency<br>Western<br>7000609     | Related Projects                                              |  |  |  |
|                                            |      | Contact Information<br>Name:<br>Email:<br>User ID:<br>Phone:                                    | Patricia Smyth<br>naga.ganta@its.ny.gov<br>ps445419<br>/014).823.8557                                                                                                    | Title:<br>Address:                                                                                     | 701 Westchester Avenue<br>Suite 210W<br>White Plains, NY 10604 |                                                               |  |  |  |
|                                            |      | Fax:<br>Alternate Contact Informa                                                               | (914) 682-8895                                                                                                    |                                                                                                    |                                                                |                                                               |  |  |  |
|                                            |      | Name:<br>Project Site Information                                                               | Amir Abramchik                                                                                                    | Email:                                                                                                 | naga.ganta@its.ny.gov                                          |                                                               |  |  |  |
|                                            |      | Project Site Name:<br>Physical<br>Address:<br>Proposed Operator:                                | Alpine Home Health Care, LLC<br>200 Seventh Avenue<br>Buffalo, NY 14201<br>Alpine Home Health Care, LLC<br>4260 Brown Beukerard                                           | County:                                                                                                | ERIE                                                           |                                                               |  |  |  |
|                                            |      | + Impact on Operating Cert                                                                      | Bronx, NY 10466                                                                                                    | Proposed Operator County:                                                                              | BRONX                                                          |                                                               |  |  |  |
|                                            |      | © 2010 NYS Department                                                                           | of Health - Electronic Certificate of Need Syst                                                                                                    | tem                                                                                                    |                                                                | System Information                                            |  |  |  |
| Figure1: Sample General Information screen |      |                                                                                                 |                                                                                                    |                                                                                                    |                                                                |                                                               |  |  |  |
|                                            |      |                                                                                                 | Field Descri                                                                                                    | ptions                                                                                                 |                                                                |                                                               |  |  |  |
| Butt                                       | on   | n Navigation                                                                                    |                                                                                                    |                                                                                                    |                                                                |                                                               |  |  |  |
| Request Modificat                          | ion  | Sel                                                                                             | ect to request new                                                                                                    | modification.                                                                                          |                                                                |                                                               |  |  |  |
|                                            |      | I                                                                                               |                                                                                                    |                                                                                                    |                                                                |                                                               |  |  |  |

|                       | 2 'Reque<br>Respo<br>Contin                                                       | est Modification' screen is displayed.<br>nd to all the questions by selecting Yes or No radio button and select<br>nue.                                                                                                    |  |  |  |  |  |  |
|-----------------------|-----------------------------------------------------------------------------------|----------------------------------------------------------------------------------------------------|--|--|--|--|--|--|
|                       | Project Search =<br>Reques<br>Application Nu<br>Facility Name:<br>Project Descrip | My Projects Project Search Results     St Modification mber: 132353     Ajone Home Health Care, LLC     Joine Home Health Care, LLC     tion: Establish a new certified home health agency to serve Erie and Niagara Counties                                                                                                    |  |  |  |  |  |  |
|                       | Do the proposi<br>Do the proposi<br>Do the proposi                                | Do the proposed changes involve a change in the number and/or type of beds?       Yes       No         Do the proposed changes involve a change in the location of the project site, outside the approved service area?       Yes       No         Do the proposed changes involve a change in the location of the project site, outside the approved service area?       Yes       No         Do the proposed changes involve a change in the applicant, including but not limited to any change to members, shareholders and/or directors?       Over       No         Continue       Cancel       Cancel       System Information |  |  |  |  |  |  |
|                       |                                                                                   | Figure 2: Sample Request Modification screen                                                                                                    |  |  |  |  |  |  |
|                       |                                                                                   | Field Descriptions                                                                                                    |  |  |  |  |  |  |
| Field Nam             | е                                                                                 | Description                                                                                                    |  |  |  |  |  |  |
| Request Modification  |                                                                                   | Page title                                                                                                    |  |  |  |  |  |  |
| Preliminary Questions |                                                                                   |                                                                                                    |  |  |  |  |  |  |
| Button                |                                                                                   | Navigation                                                                                                    |  |  |  |  |  |  |
| Continue              |                                                                                   | Select to proceed.                                                                                                    |  |  |  |  |  |  |
| Cancel                |                                                                                   | Select to return to general information screen.                                                                                                    |  |  |  |  |  |  |
|                       |                                                                                   |                                                                                                    |  |  |  |  |  |  |

| 3a                 | Based on the response to the preliminary questions, the system will display<br>either a ' <b>Modification Request Ineligible</b> ' screen (figure 3a) or ' <b>Modification</b><br><b>Request Description'</b> screen (figure 3b)<br>If the system displays the ' <b>Modification Request Ineligible' screen</b> , follow the<br>instructions as noted below in figure 3a. |  |  |  |  |  |
|--------------------|----------------------------------------------------------------------------------------------------|--|--|--|--|--|
|                    | Projects My Projects Project Search > Project Search Results                                                                                                    |  |  |  |  |  |
|                    | Modification Request Ineligible                                                                                                    |  |  |  |  |  |
|                    | Application Number:         132353           Facility Name:         Applie Home Health Care, LLC           Project Description:         Establish a new certified home health agency to serve Erie and Niagara Counties                                                                                                    |  |  |  |  |  |
|                    | This Modification Request is ineligible because you responded 'Yes' to one or more of the following questions.                                                                                                    |  |  |  |  |  |
|                    | Do the proposed changes involve a change in the number and/or type of beds? Yes                                                                                                    |  |  |  |  |  |
|                    | Do the proposed changes involve a change in the location of the project site, outside the approved service area? No                                                                                                    |  |  |  |  |  |
|                    | Do the proposed changes involve a change in the applicant, including but not limited to any change to members, shareholders and/or directors? No                                                                                                    |  |  |  |  |  |
|                    | Such project changes may require an amendment. Please contact the Bureau of Project Management at (518) 402-0911 for further information. This message has been saved in the project Correspondence.                                                                                                    |  |  |  |  |  |
|                    | Ok     Ok     Ok     Ok     System Information                                                                                                    |  |  |  |  |  |
|                    |                                                                                                    |  |  |  |  |  |
|                    | Figure 3a: Sample Modification Request Ineligible screen.                                                                                                    |  |  |  |  |  |
| Field Descriptions |                                                                                                    |  |  |  |  |  |
| Button             | Navigation                                                                                                    |  |  |  |  |  |
| ОК                 | General Information screen                                                                                                    |  |  |  |  |  |
|                    |                                                                                                    |  |  |  |  |  |

| 3b                                                                   | If the system displays 'Modification Request Description' screen (figure 3b),<br>enter modification request description in the rich text box and select Submit.<br>Project Sech Reads         Modification Request Description         Project Sech Reads         Modification Request Description         Project Sech Reads         Modification Request Description         Project Sech Reads         Modification Request Description         Project Sech Reads         Modification Request Description         Project Sech Reads         Project Sech Reads         Modification Request Description         Project Sech Reads         Project Sech Reads         Project Sech Reads         Project Sech Reads         Project Sech Reads         Project Sech Reads         Project Sech Sech Reads         Project Sech Reads         Project Sech Reads         Project Sech Reads         Project Sech Reads         Project Sech Reads         Project Sech Reads         Project Sech Reads         Sech Project Sech Reads         Project Sech Reads         Project Sech Reads         Project Sech Reads         Project Sech Reads         Sech Project Sech Reads         Project S |  |  |  |
|----------------------------------------------------------------------|----------------------------------------------------------------------------------------------------|--|--|--|
|                                                                      | Field Descriptions                                                                                                    |  |  |  |
| Field Name                                                           | Description                                                                                                    |  |  |  |
| Modification Request<br>Description                                  | Page title                                                                                                    |  |  |  |
| Modification Description Text box to enter modification description. |                                                                                                    |  |  |  |
| Button                                                               | Navigation                                                                                                    |  |  |  |
| Submit Select to proceed.                                            |                                                                                                    |  |  |  |
| Cancel                                                               | Select to return to 'Request Modification' screen.                                                                                                    |  |  |  |
|                                                                      |                                                                                                    |  |  |  |

|         | 4 S                    | System displays 'Confirm Modification Request' screen.                                                                                                    |                                                     |  |  |  |  |  |
|---------|------------------------|----------------------------------------------------------------------------------------------------|-----------------------------------------------------|--|--|--|--|--|
|         | b                      | button to return to' <b>Modification Request Description'</b> screen.                                                                                                    |                                                     |  |  |  |  |  |
|         | s                      | Select Confirm.                                                                                                    |                                                     |  |  |  |  |  |
|         | Pro                    | Projects My Projects Project Search > Project Search Results                                                                                                    |                                                     |  |  |  |  |  |
|         | С                      | Confirm Modification Request                                                                                                    |                                                     |  |  |  |  |  |
|         | Ap<br>Fa<br>Pro        | Application Number:         132353           Facility Name:         Alpine Home Health Care, LLC           Project Description:         Establish a new certified home health agency to serve Erie and Niagara Counties |                                                     |  |  |  |  |  |
|         | Se                     | Select Confirm to continue and save your responses.<br>Select Cancel to cancel and return to the prior screen.                                                                                                    |                                                     |  |  |  |  |  |
|         | Do                     | oposed changes involve a change in the number and/or ty                                                                                                    | type of beds? No                                    |  |  |  |  |  |
|         | Do                     | oposed changes involve a change in the location of the pr                                                                                                    | project site, outside the approved service area? No |  |  |  |  |  |
|         | Do                     | proposed changes involve a change in the applicant, including but not limited to any change to members, shareholders and/or directors? No                                                                               |                                                     |  |  |  |  |  |
|         | M                      | on Description:                                                                                                    |                                                     |  |  |  |  |  |
|         | De                     | Description of the Modification as entered by the applicant.                                                                                                    |                                                     |  |  |  |  |  |
|         |                        |                                                                                                    | Confirm Cancel                                      |  |  |  |  |  |
|         | ystem System Informati |                                                                                                    |                                                     |  |  |  |  |  |
|         |                        |                                                                                                    |                                                     |  |  |  |  |  |
|         |                        | Figure 4: Sample Confirm Modification Request screen                                                                                                    |                                                     |  |  |  |  |  |
|         | Field Descriptions     |                                                                                                    |                                                     |  |  |  |  |  |
| Butto   | on                     |                                                                                                    | Navigation                                          |  |  |  |  |  |
| Confirm |                        | Select to proceed.                                                                                                    |                                                     |  |  |  |  |  |
| Cancel  |                        | Select to return to Mo                                                                                                    | odification Request Description screen.             |  |  |  |  |  |
|         |                        |                                                                                                    |                                                     |  |  |  |  |  |

|                    | 5 | System displays 'Modification Request Submitted' screen. |                                                                                                    |                                                |              |  |  |  |
|--------------------|---|----------------------------------------------------------|----------------------------------------------------------------------------------------------------|------------------------------------------------|--------------|--|--|--|
|                    |   | Select Ok.                                               |                                                                                                    |                                                |              |  |  |  |
|                    |   | Project Search                                           | cts My Projects                                                                                                    |                                                |              |  |  |  |
|                    |   | Modifi                                                   | cation Request Submi                                                                                                    | ted                                            |              |  |  |  |
|                    |   | Application N<br>Facility Name<br>Project Descr          | umber:     132353       ::     Alpine Home Health Care,<br>iption:       Establish a new certified home                                                                                                    | LC<br>me health agency to serve Erie and Niaga | ara Counties |  |  |  |
|                    |   | Your modifica                                            | Your modification request has been received. The Department will review your submission and contact you with further instructions.<br>If you have not been contacted within 10 days, please call the Bureau of Project Management at (518) 402-0911. |                                                |              |  |  |  |
|                    |   | @ 2040 NIV                                               | Ok OMA NVE Desedment of Urallit. Electronic Codificate of Need Sustem                                                                                                    |                                                |              |  |  |  |
|                    |   | C 2010 NYS                                               | System information - Electronic Certoricate of Need System System                                                                                                    |                                                |              |  |  |  |
|                    |   |                                                          | Figure 5: Sample Modification Request Submitted screen                                                                                                    |                                                |              |  |  |  |
| Field Descriptions |   |                                                          |                                                                                                    |                                                |              |  |  |  |
| Button Navigation  |   |                                                          | ion                                                                                                    |                                                |              |  |  |  |
| Ok                 |   | Select to proceed                                        |                                                                                                    |                                                |              |  |  |  |
|                    |   |                                                          |                                                                                                    |                                                |              |  |  |  |

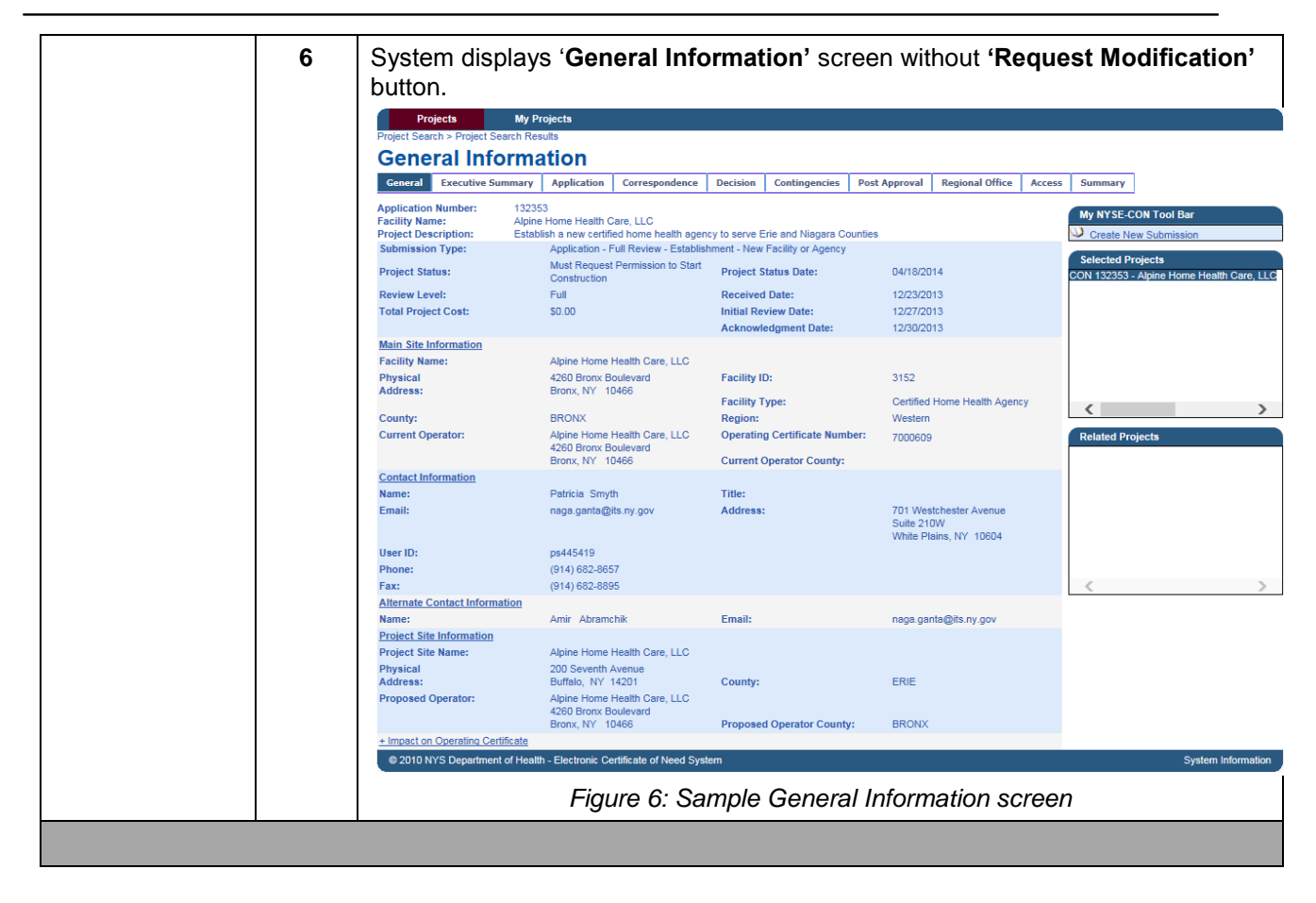